## Acer ePresentation Management

Acer ePresentation Management vous offre un moyen simple et rapide pour régler la résolution de votre ordinateur portable lorsque vous utilisez un projecteur comme périphérique d'affichage externe.

Acer ePresentation Management dispose de deux résolutions pour projecteur standard prédéfinies. Sélectionner l'une ou l'autre permettra de régler la résolution du moniteur et de l'affichage externe.

## Utiliser Acer ePresentation Management

Vous pouvez lancer Acer ePresentation Management de plusieurs façons:

- Dans le menu Démarrer, allez dans Démarrer > (Tous les) Programmes > Empowering Technology > Acer ePresentation Management.
- En cliquant sur l'icône Empowering Technology sur votre bureau ou en

pressant la touche  $< \mathcal{C} >$  pour lancer l'interface utilisateur **Empowering Technology**. Sélectionnez l'icône **Acer ePresentation Management**.

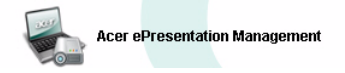

Ceci ouvrira la page principale d'Acer ePresentation Management.

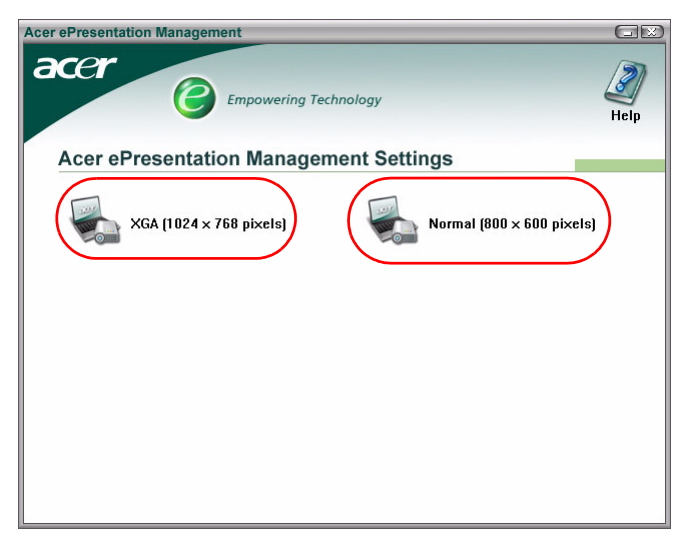

## Page Principale d'Acer ePresentation Management

Les deux résolutions (600 x 800 pixels et 1024 x 768 pixels) sont disponibles sur cette page. Cliquez sur l'une ou l'autre pour sélectionner la résolution choisie. Fermer Acer ePresentation Management réinitialisera la résolution de l'écran de votre ordinateur portable à sa valeur initiale.